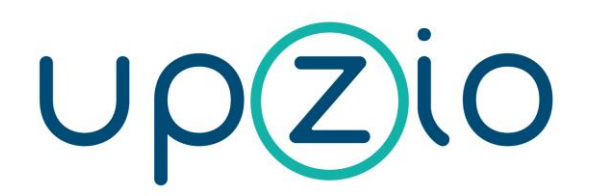

This document explains how to implement DIOC devices into a TwinCAT 2 project.

# Manual TP10/RC/DIOC

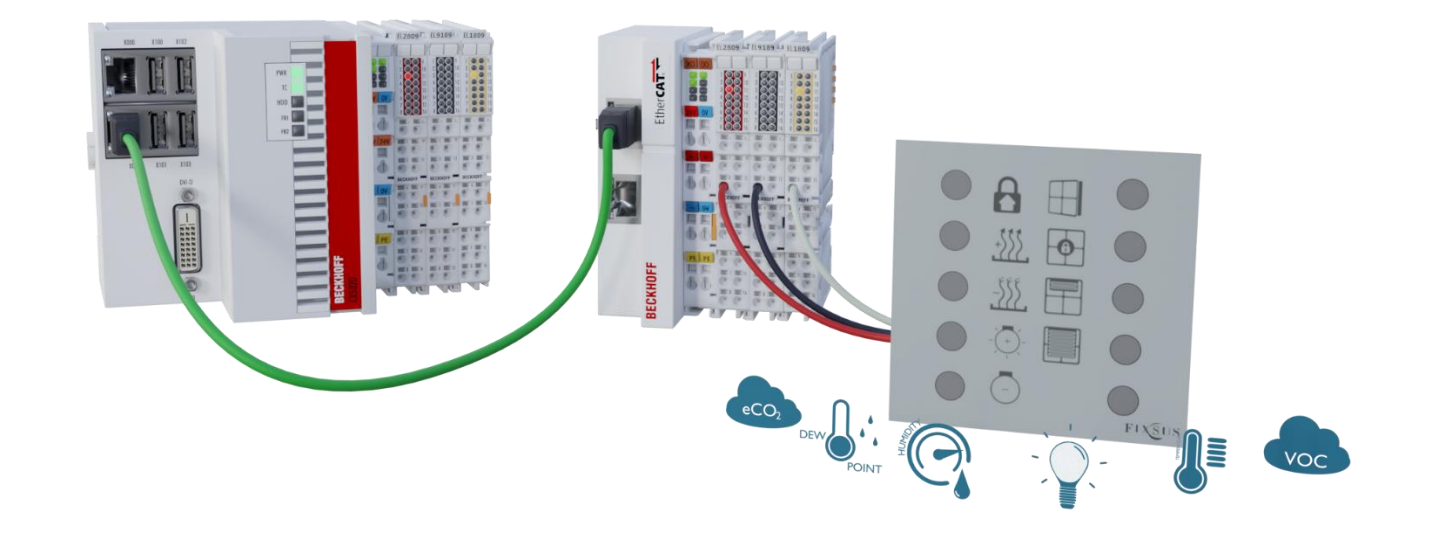

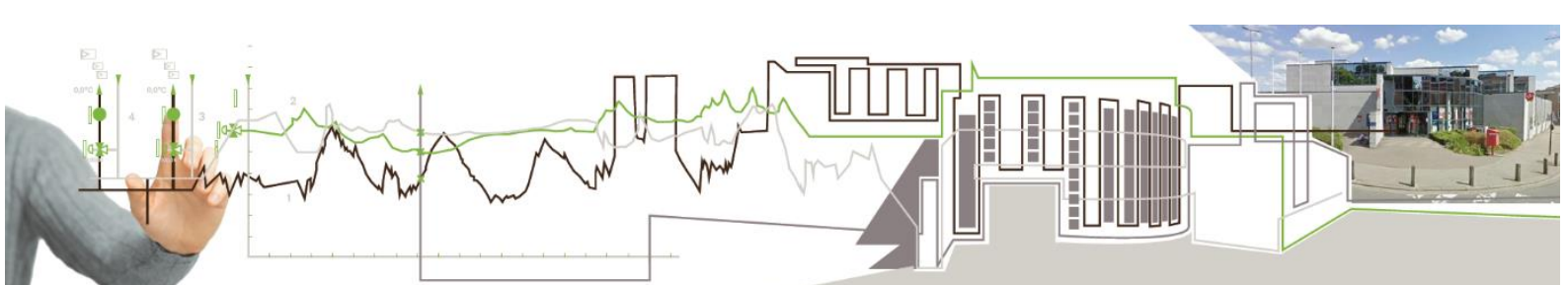

## 1. Contents

| 1.  | Contents                                                | 2  |
|-----|---------------------------------------------------------|----|
| 2.  | Introduction                                            | 3  |
| 3.  | Short guide to implementing DIOC into TwinCAT 2         | 3  |
| 4.  | Detailed manual to implementing DIOC into TwinCAT 2     | 4  |
| Ste | ep 1: Use E-bus digital input and output terminals      | 4  |
| Ste | ep 2: implementation of library 'TcFixsusDiocLib'       | 4  |
| Ste | ep 3: Change the cycle time                             | 6  |
|     | Method 1: Change the standard cycle time                | 6  |
|     | Method 2: create a new task with a 12 ms cycle time     |    |
| Ste | ep 4: Implementation of the visualisation               | 12 |
|     | TP10 visualisation                                      | 12 |
| Ste | ep 5: Changing the configurations on the system manager | 15 |
|     | I/O at task begin                                       | 15 |
|     | Calling I/O in the right task                           | 15 |
|     | Assigning the in- and outputs of the TP10 and RC        |    |
|     | Sync unit assignment                                    | 17 |
| 5.  | Inputs and outputs of the TP10 block                    | 18 |
| De  | escription usage of the inputs and outputs of the TP10  | 18 |
| Inp | outs:                                                   | 19 |
| Οι  |                                                         | 22 |
| Sys | steminfo:                                               | 23 |
| Sa  | mple program listing TP10                               | 24 |
| 6.  | Inputs and outputs of the RC block                      | 25 |
| De  | escription usage of the inputs and outputs of the RC    | 25 |
| Inp | outs:                                                   | 26 |
| Οι  | itputs:                                                 | 29 |
| Sy  | steminfo:                                               | 30 |

# 2. Introduction

This manual is provided to help people implement the TP10 and RC into their own TwinCAT 2 projects. If required, you can visit our site, <u>www.upzio.com</u>.

# **3.** Short guide to implementing DIOC into TwinCAT 2

 Step 1: Use E-bus digital input and output terminals
 Step 2: Download the DIOC library 'DIOC\_Library' and add it to the project. The latest version of the library can be found on the website,

https://www.upzio.com

- Step 3: Change the cycle time to 12 ms
  - Method 1: change the standard cycle time to 12 ms and call the instances in MAIN
  - Method 2: make a new task with a cycle time of 12 ms and call the instances in the new task
- Step 4: Implement the new visualizations, if required
  - $_{\odot}$  Implement the `TP10' or `TP10 mini' visualization for each TP10.
- Step 5: Change the system manager settings
  - Check if the in- and outputs of the DIOC devices are being called in the correct task
  - Enable the 'I/O at task begin for the linked PLC program

# 4. Detailed manual to implementing DIOC into TwinCAT 2

#### Step 1: Use E-bus digital input and output terminals

To implement the DIOC protocol, the E-bus must be used. To do this, E-bus digital input and output terminals must be used (e.g. EL1809, EL2809 or EL1859).

The DIOC protocol can not be used on the K-bus. If the amount of inputs/outputs of the K-bus is too large, the I/O cycle time will get an offset causing the DIOC protocol to not function properly. Therefore, **the K-bus is not officially supported**.

#### Step 2: implementation of library 'TcFixsusDiocLib'

The first step of the implementation is to load the necessary libraries. To do this you will have to download the library from our website. (see <a href="https://www.upzio.com/downloads">https://www.upzio.com/downloads</a>) The library file 'TcFixsusDioc.lib' must be moved to your library directory (usually C:\TwinCAT\Plc\Lib). When the library is in your standard library directory, the library still must be implemented in your program. This can be done by opening the library manager. This can be found under 'Resources'.

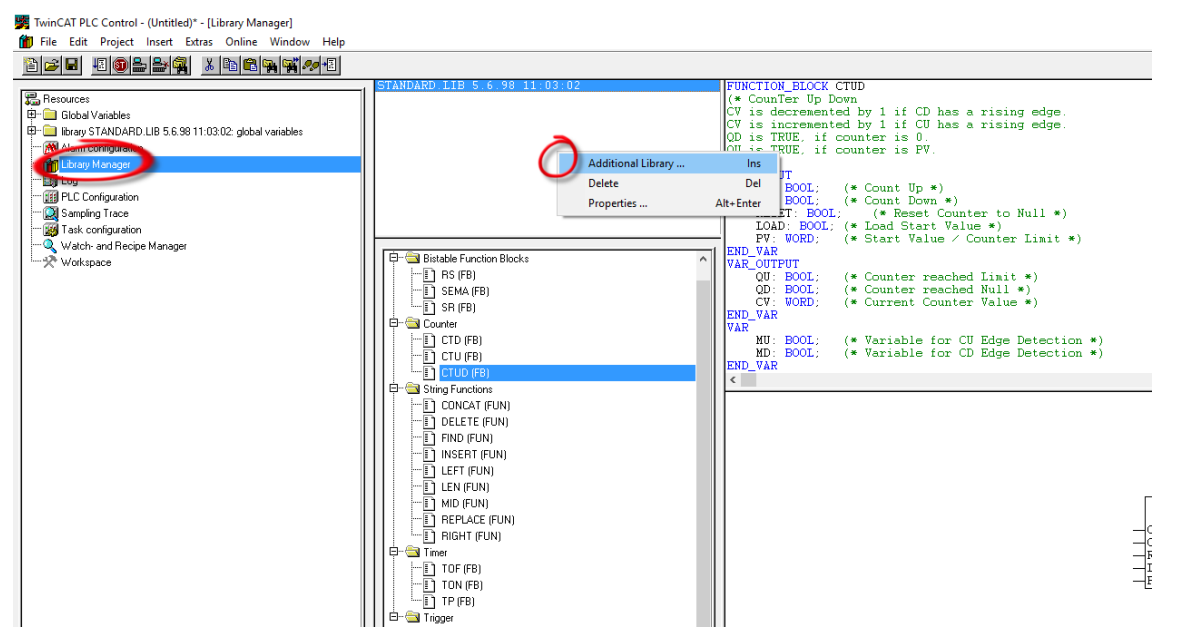

In the library manager a list can be found which contains all libraries and their content. The DIOC library can be added by right clicking the list of libraries and selecting 'additional library'. Navigate to the location of the library and open the library by selecting it and opening it. The library should be loaded now.

| 👺 Open                                             |                 |          | Х  |
|----------------------------------------------------|-----------------|----------|----|
| Look in: Lib                                       | + 🗈 d           | ≝        |    |
| Name                                               | Date mod        | dified   | ^  |
| TcEnOcean.lbx                                      | 25/08/20        | 15 17:38 |    |
| 🧱 TcEnOcean.lib                                    | 25/08/20        | 15 17:39 |    |
| 🥦 TcEtherCAT.lib                                   | 9/01/2015       | 5 15:08  |    |
| 🎉 TcFixsusDioc.lib                                 | 8/03/2018 13:18 |          |    |
| 🥦 TcGENIbus.lib                                    | 14/06/201       | 16 10:47 | Υ. |
| <                                                  |                 |          |    |
| File name: TcFixsusDioc.lib                        |                 | Open     |    |
| Files of type: TwinCAT PLC Control Library (*.lib) | •               | Cancel   |    |
| Library directory: C:\TWINCAT\PLC\LIB\             |                 |          |    |

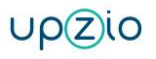

#### Step 3: Change the cycle time

To ensure a good communication with the TP10, RC and other DIOC devices, instances of the TP10, RC and other DIOC function blocks must be called with a fixed cycle time. This cycle time is currently 12 ms. There are two methods to do this:

- 1. The standard cycle time can be set to 12 ms, the DIOC instances should then be called in the standard program (the MAIN program).
- 2. A new task can be made with a cycle time of 12 ms in which the DIOC instances can be called.

#### Method 1: Change the standard cycle time

This is the least complicated method. However, when other components of the program need to run on a different cycle time or when the whole program is too large to run on a cycle time of 12 ms, the second method should be used.

The cycle time can be changed under Resources/Task configuration.

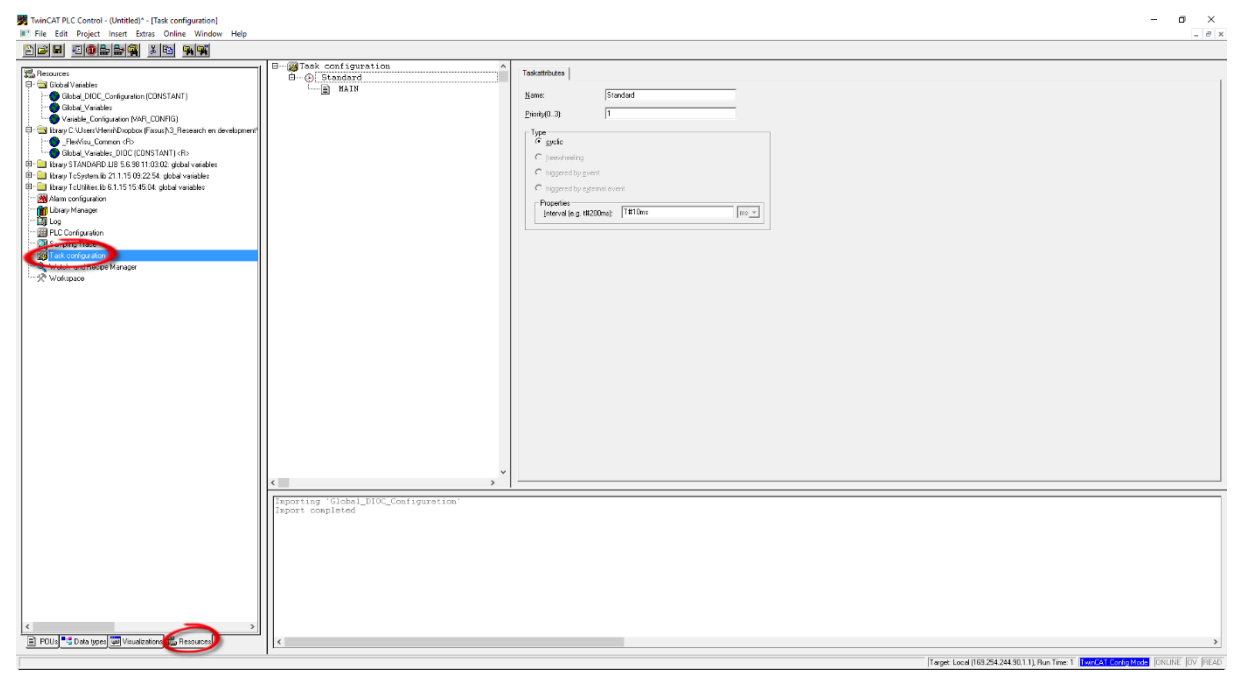

A list of all tasks will be displayed. Then the standard task can be changed to 12 ms:

| Type<br>© cyclic                              | Type<br>(                                     |
|-----------------------------------------------|-----------------------------------------------|
| C freewheeling                                | C freewheeling                                |
| C triggered by event                          | C triggered by <u>e</u> vent                  |
| C triggered by external event                 | C triggered by external event                 |
| Properties<br>Interval (e.g. t#200ms): T#10ms | Properties<br>Interval (e.g. t#200ms): T#12ms |

The next step is to navigate to the MAIN program (or the equivalent if the MAIN program has been renamed) by clicking on POU and MAIN.

Now the DIOC instances must be called in the MAIN program. Make sure the instance is called every cycle to ensure a good communication.

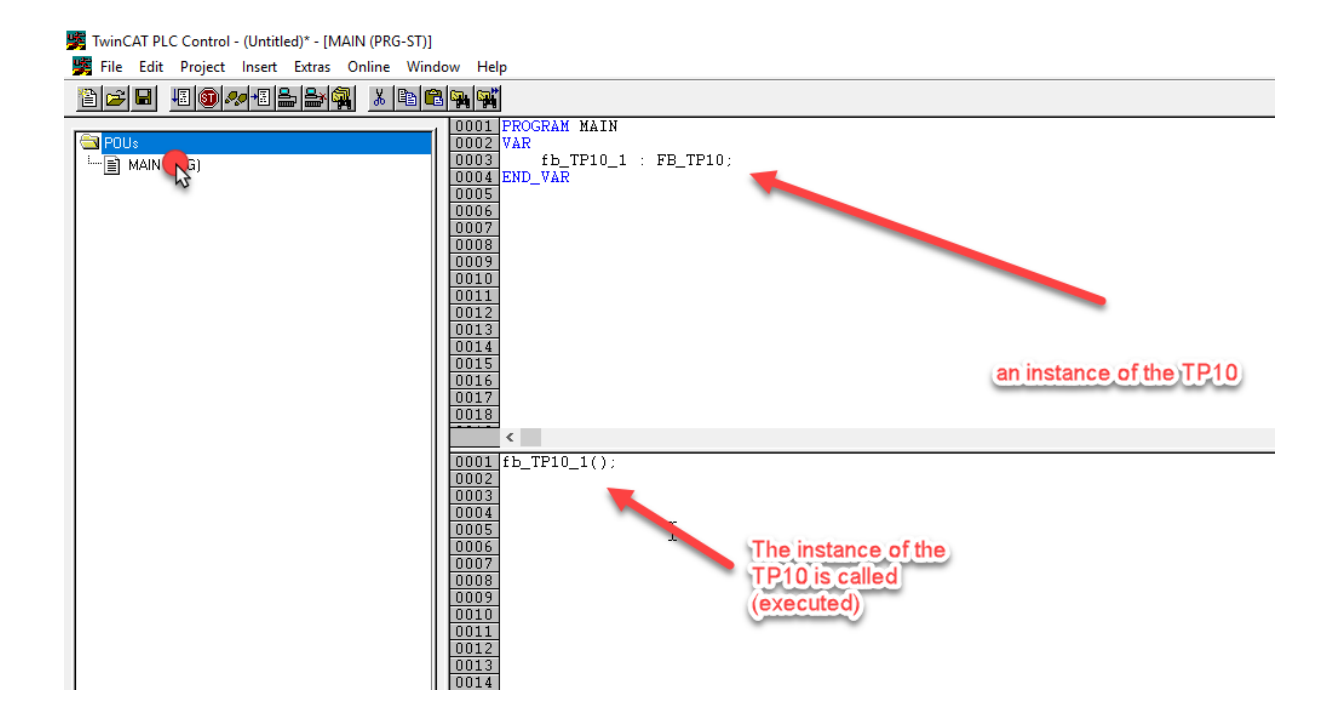

#### *Method 2: create a new task with a 12 ms cycle time*

This method can only be used if there are less than 4 tasks in the project. If this is not the case, the cycle time of one of the other tasks needs to be changed to 12 ms and the DIOC program must be called in this task.

The first step is to make a new program that will be executed in the new task. Making a new program can be done by right-clicking under POU and adding a new object. The new program is named MAIN\_12ms in the example.

| TwinCAT PLC Control - (Untitled)* - [MAIN (PRG-ST)]                                                                                                    |                     |                   | - 0 ×                                                     |
|----------------------------------------------------------------------------------------------------|---------------------|-------------------|-----------------------------------------------------------|
|                                                                                                    |                     |                   | = 0 ×                                                     |
| 0001 PROCRAM WAIN<br>0002 VAR<br>0003 END_VAR                                                                                                    |                     |                   |                                                           |
| Ad Object.<br>Rerared Object.<br>Encloset<br>Copy Object.<br>Encloset<br>Description<br>Description<br>Descrip | C_Configuration*    |                   | ,                                                         |
| Proto Cota type Vendent Constant                                                                                                    |                     | (Feget Locd)16324 | 2443011) Aun Time 1 (Herrof H Congestion) (Lin: 1, Cal. 1 |
|                                                                                                    |                     | ~                 |                                                           |
| Name of the new POU:                                                                                                    | MAIN_12ms           | OK                |                                                           |
| Type of POU                                                                                                    | Language of the POU | Cancel            |                                                           |
| Program                                                                                                    |                     |                   |                                                           |
| C Employ Plack                                                                                                    |                     |                   |                                                           |
|                                                                                                    |                     |                   |                                                           |
|                                                                                                    | C PBD               |                   |                                                           |
| Return Type:                                                                                                    | O SFC               |                   |                                                           |
| BOOL                                                                                                    | • 51                |                   |                                                           |
|                                                                                                    | O CFC               |                   |                                                           |
|                                                                                                    |                     |                   |                                                           |
|                                                                                                    |                     |                   |                                                           |

In this new program DIOC instances must be called, this means they will be executed.

TwinCAT PLC Control - (Untitled)\* - [MAIN\_12ms (PRG-ST)]
File Edit Project Insert Extras Online Window Help

| 🗎 🗲 日 |              |                        |  |
|-------|--------------|------------------------|--|
|       |              | DOO1 PROGRAM MAIN_12ms |  |
|       |              | 0002 VAR               |  |
| MAI   | N (PRG)      |                        |  |
|       | N_12ms (PRG) |                        |  |
|       |              |                        |  |
|       |              | 0001 fb_TP10_1;        |  |
|       |              | 0002                   |  |
|       |              | 0004                   |  |
|       |              | 0005                   |  |
|       |              | 0006                   |  |
|       |              |                        |  |
|       |              |                        |  |
|       |              | 0010                   |  |
|       |              | 0011                   |  |
|       |              |                        |  |
|       |              | 0013                   |  |
|       |              | 0015                   |  |
|       |              | 0016                   |  |
|       |              | 0017                   |  |
|       |              | 0019                   |  |
|       |              | 0020                   |  |
|       |              | 0021                   |  |
|       |              | 0022                   |  |
|       |              | 0023                   |  |
|       |              | 0024                   |  |
|       |              | 0026                   |  |
|       |              | 0027                   |  |

Now a new task will be created. This can be done by navigating to Resources/Task

#### configuration.

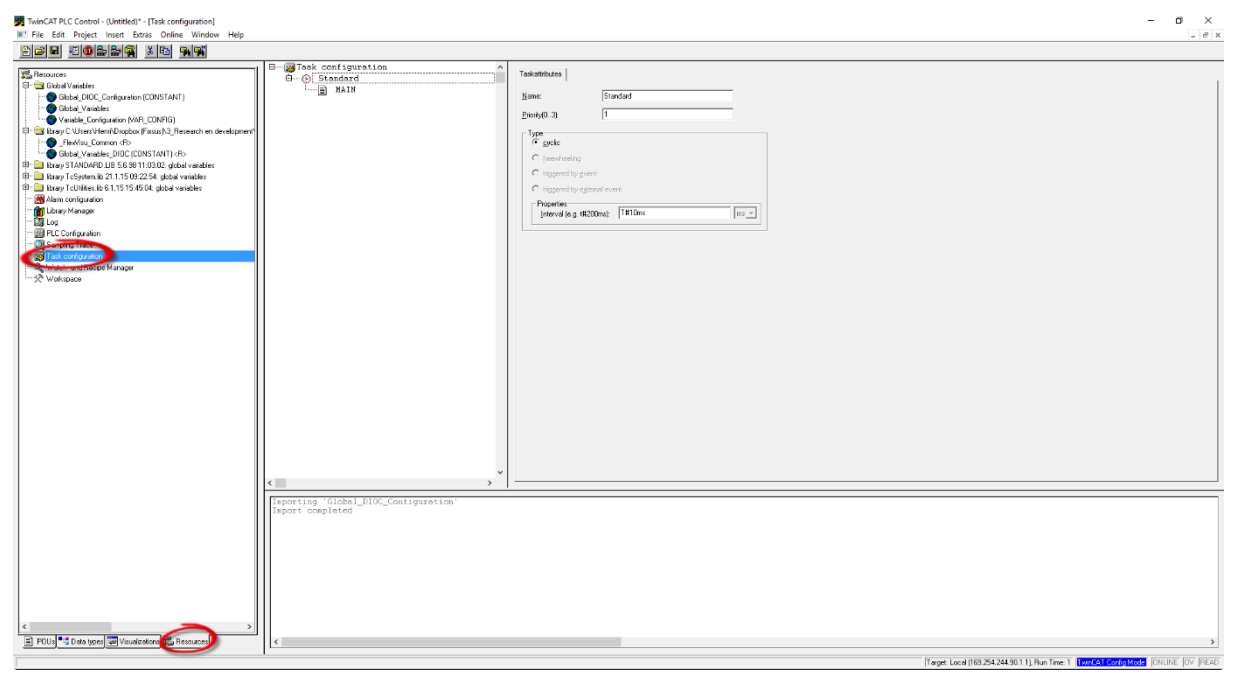

Right-click in the list of tasks and choose 'insert Task'.

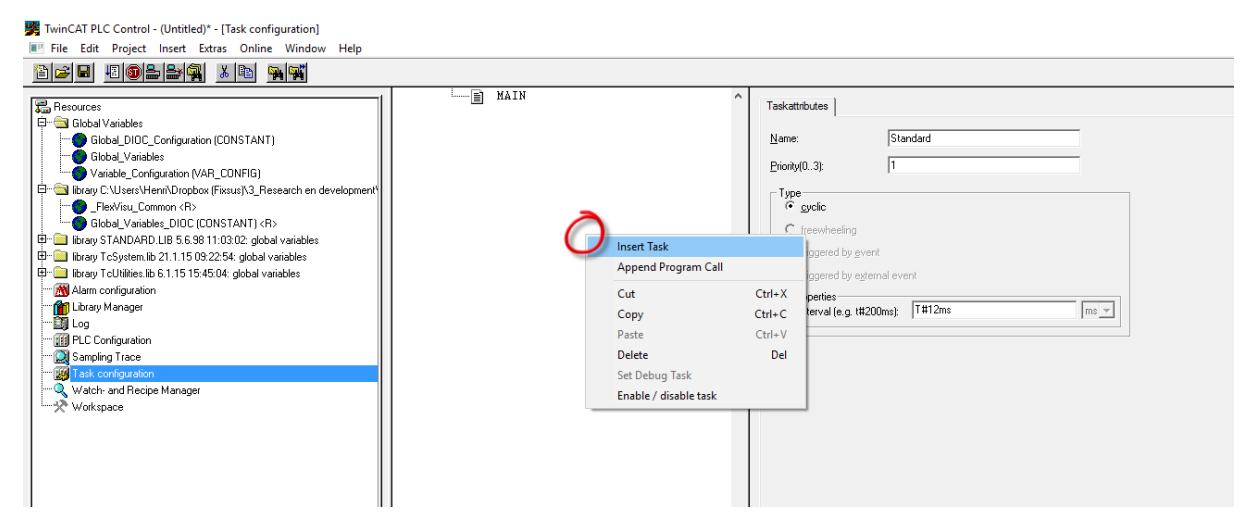

The task can be renamed by double clicking on the name of the new task. In this example the name 'DIOC' will be used. The cycle time of the new task must be changed to 12ms.

| - CB DIOC                                                             |                                                          |
|-----------------------------------------------------------------------|----------------------------------------------------------|
| ⊡ ⊗ Standard<br>MAIN Priority(0.3):                                   |                                                          |
| Type<br>© gyclic<br>C freewha<br>C triggere<br>Properties<br>Interval | teling<br>d by gyternal event<br>(e.g. t#200ms): 12 ms v |

After the new task is made, the task needs to execute the new program. Right-click on the new task and select 'Append Program Call'.

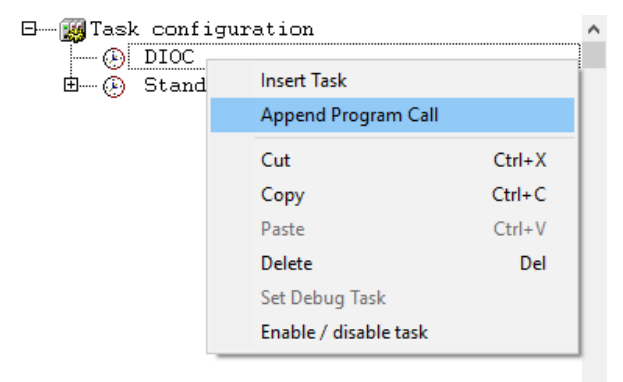

Select the program that must be executed by the task. Use the program that was created earlier which executes the Dioc program.

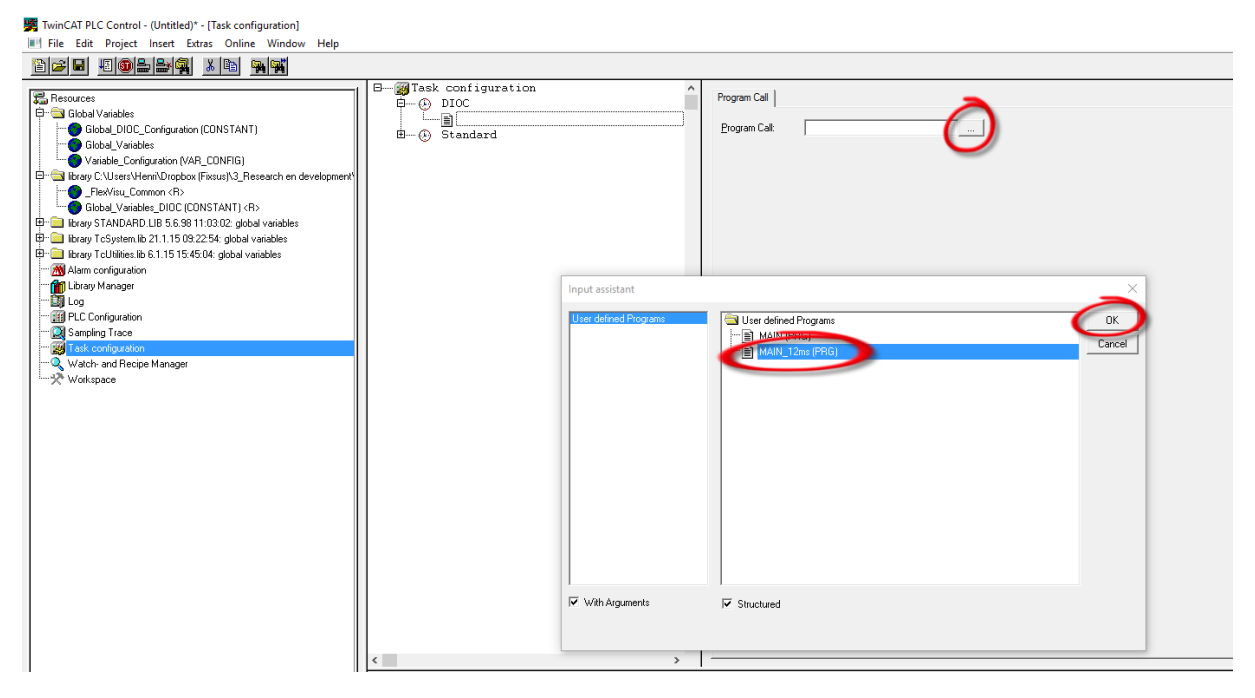

The priorities of the tasks should also be set in order. The task with the lowest cycle time should always get the lowest priority number (lowest priority number means highest priority).

| E Warask configuration ^ |                                                                                                    |
|--------------------------|----------------------------------------------------------------------------------------------------|
| B- (A) Standard          | Taskattributes                                                                                                    |
|                          |                                                                                                    |
| MAIN();                  | Name: DIOC                                                                                                    |
| B (b) DIOC               |                                                                                                    |
| MAIN_12ms();             | Eucudi(():3): In                                                                                                    |
|                          |                                                                                                    |
|                          | © cucic                                                                                                    |
|                          |                                                                                                    |
|                          | C freewheeling                                                                                                    |
|                          | C triggered by gvent                                                                                                    |
|                          | C triggered by egternal event                                                                                                    |
|                          | - Proseties                                                                                                    |
|                          | https://www.internet.com/www.internet.com/ |
|                          |                                                                                                    |
|                          |                                                                                                    |
|                          |                                                                                                    |
|                          |                                                                                                    |
|                          |                                                                                                    |
|                          |                                                                                                    |
|                          |                                                                                                    |
|                          |                                                                                                    |
|                          |                                                                                                    |
|                          |                                                                                                    |
|                          |                                                                                                    |
|                          |                                                                                                    |
|                          |                                                                                                    |
|                          |                                                                                                    |
|                          |                                                                                                    |

| Task configuration | Taskatiributes                                   |
|--------------------|--------------------------------------------------|
| MAIN();            | Name: Standard                                   |
| MAIN_12ms();       | Priority(03): 1                                  |
|                    | Type<br>C gyclic                                 |
|                    | C freewheeling                                   |
|                    | C triggered by givent                            |
|                    | Properties<br>Interval (e.g. t#200ms): T#49ms ms |

upzio

#### Step 4: Implementation of the visualisation

The DIOC\_Library contains two visualisations to use with the TP10 and two visualisations to use with the RC. The visualisation 'TP10' or 'TP10\_MINI' can be used for every TP10 separately and 'RC' or 'RC\_MINI' can be used for every RC separately. Below is a description on how to implement the TP10 visualisation. The RC can be visualised in the same way.

#### TP10 visualisation

Every TP10 can get its own visualisation where the status of the buttons and the measurements can be read. For a complete explanation of the possibilities, see chapter 'Variables of the TP10'.

There are two possible visualisations that can be used. The 'TP10' visualisation shows the whole TP10, while the 'TP10\_MINI' is a small button with which the full visualisation can be opened.

| Wrayke: 1       □       ⋈         0       ○       ○         0       ○       ○         0       ○       ○         0       ○       ○         0       ○       ○         0       ○       ○         0       ○       ○         0       ○       ○         0       ○       ○         0       ○       ○         0       ○       ○ | _ | × |
|----------------------------------------------------------------------------------------------------|---|---|
|                                                                                                    | _ | × |

Both visualisations can be added in the same way. As an example, a 'TP10' visualisation is added.

Open the visualisation screen in which the TP10 visualisation will be used. Add a visualisation:

#### Select 'TP10' or 'TP10\_MINI' and click on 'OK'.

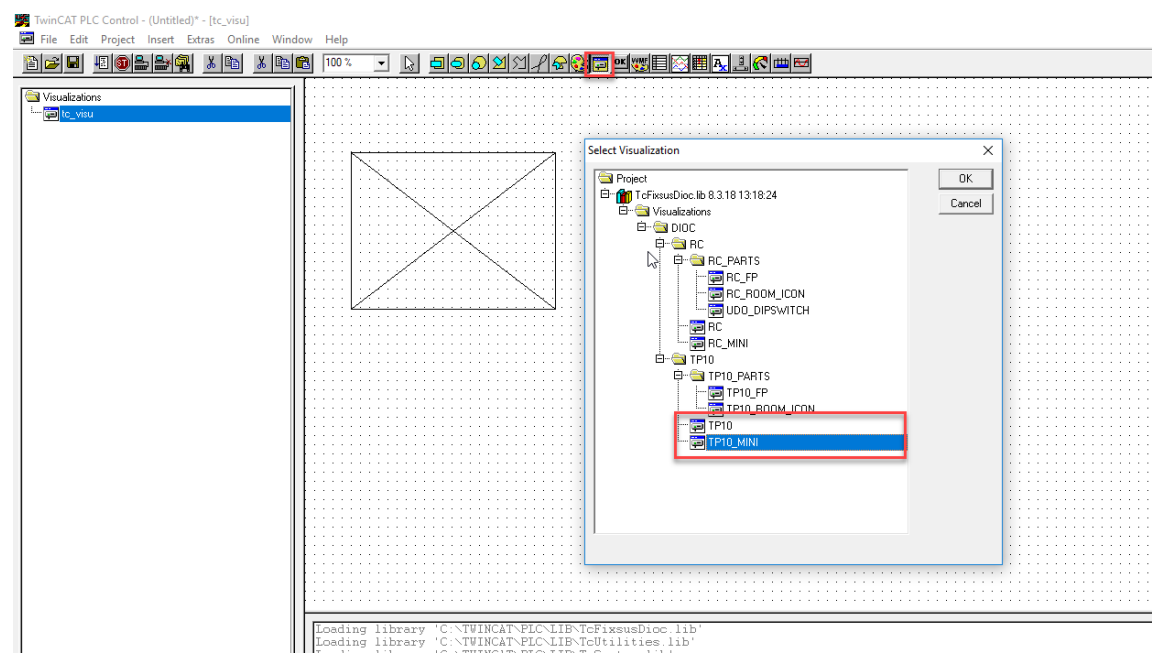

Double click on the new visualisation and configure the visualisation under 'visualization' with the configurations below:

- 'Draw' and 'Clip' should be off.
- 'Fixed' should be on

This configuration makes sure the size and ratios are correct.

| Temp: *%0.2f*C :>><br>VCC: :%0.2f PPM<br>CD2 :%0.2f PPM<br>Humidity: %0.2f PPM<br>Light: %0.2f Lux<br>**<br>Reset Locate Analyse<br>%0.2f*C | Visualization<br>Category:<br>Visualization<br>Text<br>Text variables<br>Colorvariables<br>Line width<br>Motion relative<br>Variables<br>Input<br>Text for tooltip<br>Security<br>Programmability | Visualization: TP10_MINI<br>Placeholder<br>Frame<br>Color<br>Clip<br>C Anisotropic<br>Alarm color | OK<br>Cancel |  |
|----------------------------------------------------------------------------------------------------|----------------------------------------------------------------------------------------------------|---------------------------------------------------------------------------------------------------|--------------|--|
|                                                                                                    |                                                                                                    | C Isotropic<br>Fixed<br>C Fixed and scrollabl                                                     |              |  |

To make sure the TP10 visualisation works as expected, the correct links must be made. This can be done in the menu of the visualisation. Select 'Placeholder' in the 'Visualization' menu. In this menu the next configurations can be done:

- FB\_TP10 : The location of the instance of the TP10 in the program.
- X\_OFFSET and Y\_OFFSET: only used in the TP10\_MINI. With these placeholders the TP10 can be moved relative to the button to open the TP10 visualisation.

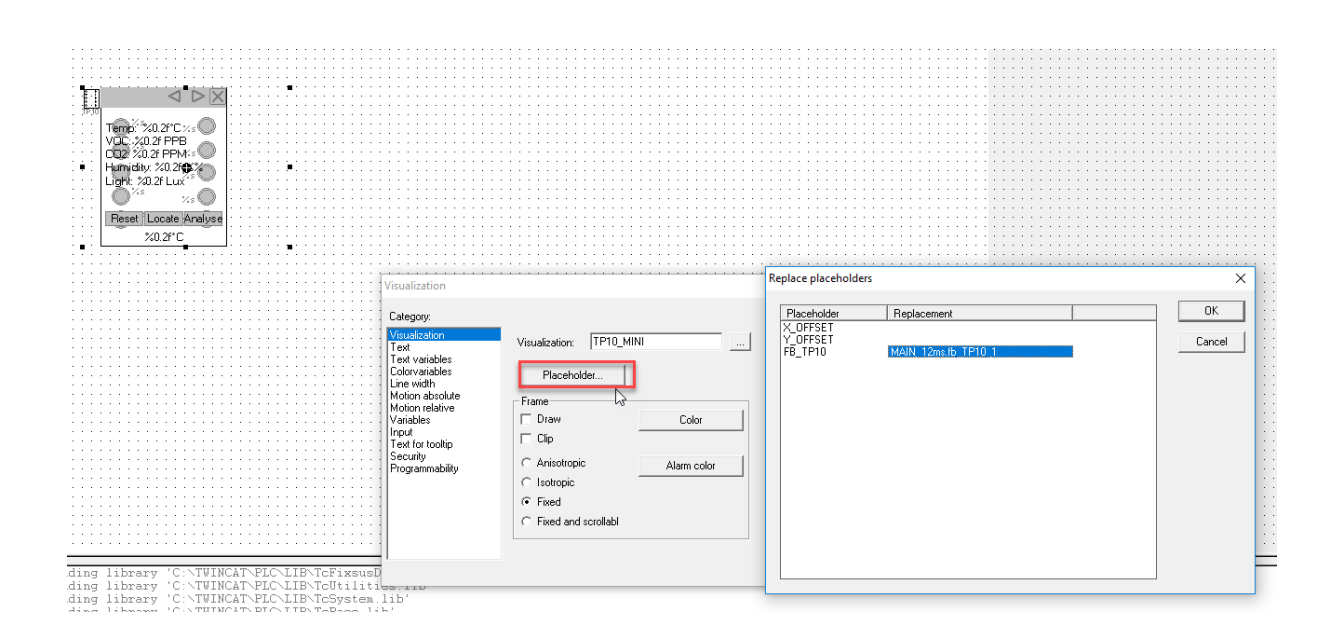

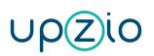

When using the TwinCAT system manager there are two things that have to be checked to implement the TP10, RC and other DIOC devices:

#### I/O at task begin

Under 'PLC-Configuration/PLC program' the option 'I/0 at task begin' needs to be checked to ensure a good communication with the DIOC device.

| 🏓 Untitled.tsm - TwinCAT System Manager                                                                                                    |                                                                                                    |
|----------------------------------------------------------------------------------------------------|----------------------------------------------------------------------------------------------------|
| File Edit Actions View Options Help                                                                                                    |                                                                                                    |
| D 🖆 📽 🖬   🗇 🖪   X 🖻 🖻 📾   M 8   🔜   🖴 🗸 💣 👧   👧 🗞                                                                                                    | N 🛞 🗞 🖹 Q 🔐 🔐 👷 🥙 🛞 😵                                                                                                    |
| System Configuration  Provide Configuration  Provide Configuration | IEC1131       Export         Project:       Untitled         Path:       C:\Users\Arton\Desktop\Untitled tpy         Change         Path:       C:\Users\Arton\Desktop\Untitled tpy         Change         Path:       C:\Users\Arton\Desktop\Untitled tpy         Change         Path:       C:\Users\Arton\Desktop\Untitled tpy         Change         Path:       Image: Display the second second se |

#### Calling I/O in the right task

The in- and outputs of the PLC will be called in a certain cycle time. The in- and outputs of the DIOC devices must be called in the same cycle time as the DIOC program. This can be done by calling the in- and outputs in the same task as the DIOC program. When the standard task has a 12 ms cycle time, this step can be ignored.

To call the in- and outputs in the right task, navigate to 'PLC-configuration/ PLC program / standard task / inputs' and select all DIOC inputs. Right-click on the selected inputs and go to 'move to'. Choose the task in which the DIOC instances are executed. In this example this is 'Main\_12ms'.

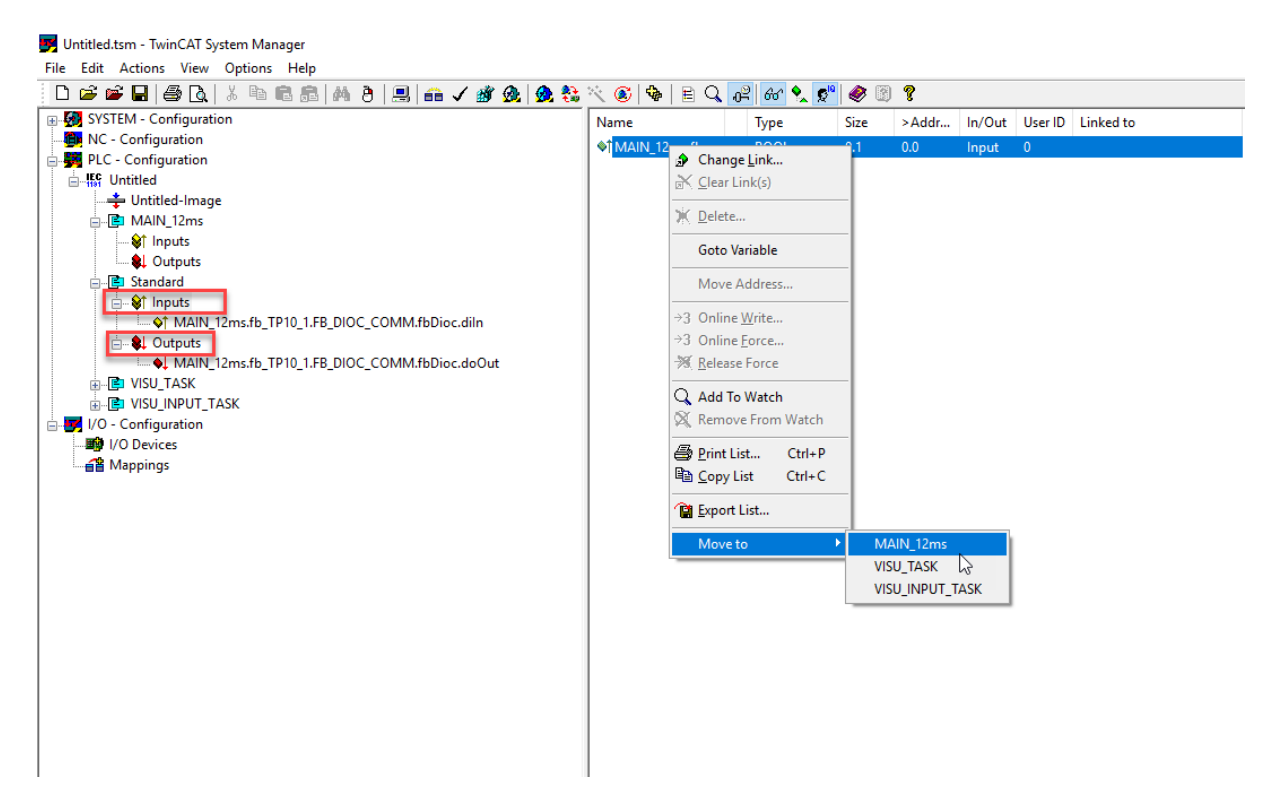

Do the same for the outputs in 'PLC-Configuration/PLC program/ standard task/ outputs'.

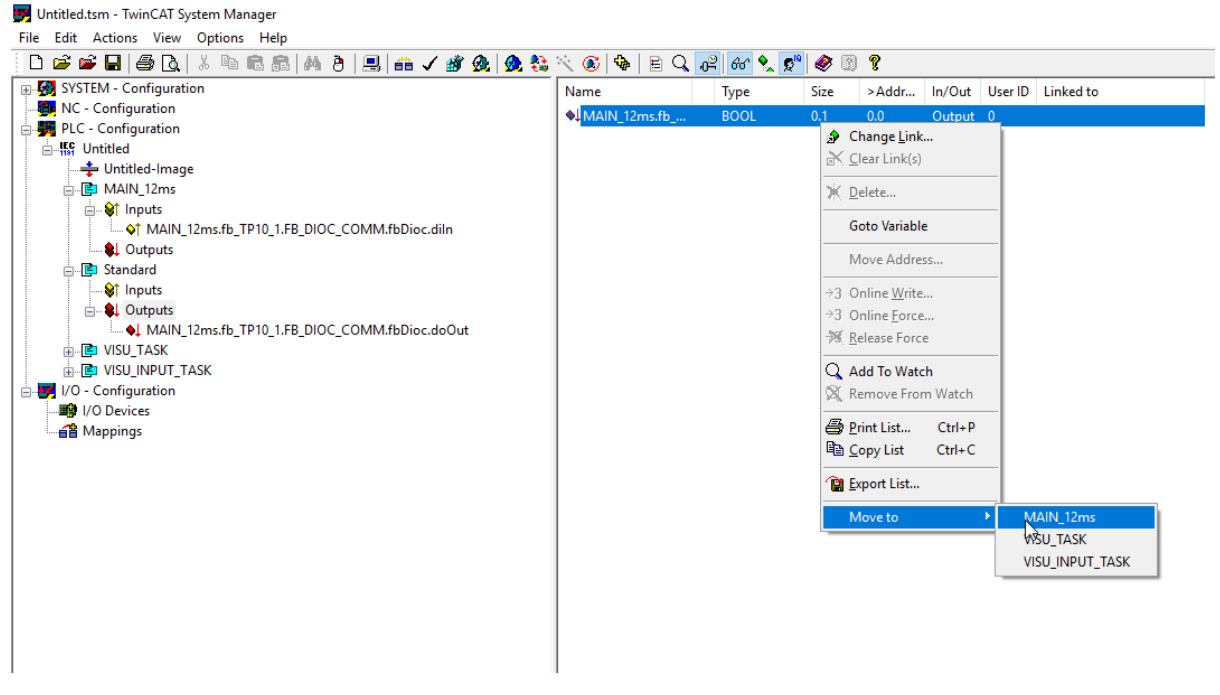

Assigning the in- and outputs of the TP10 and RC Outputs of the TP10 and RC have the name shown below

(=instance.FB\_DIOC\_COMM.fbDioc.doOut):

AIN\_12ms.fb\_TP10\_1.FB\_DIOC\_COMM\_fbDioc.doOut

Inputs of the TP10 have the name shown below: (= instance.FB\_DIOC\_COMM.fbDioc.diIn)

#### Sync unit assignment

For bigger projects, it might be a good idea to assign sync units to your I/Os. Without sync units the TP10's and RC's might not work if another I/O is missing or malfunctioning. Typically, a different sync unit should be assigned to every EtherCAT Coupler in your project. For more information on the sync units visit the Beckhoff information site.

https://infosys.beckhoff.com/english.php?content=../content/1033/tcsystemmanager/ref erence/ethercat/html/ethercat\_syncunitassignment.htm&id=

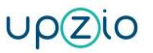

## 5. Inputs and outputs of the TP10 block

#### Description usage of the inputs and outputs of the TP10

The TP10 block has a lot of inputs that can change the behaviour of the TP10.

As an example below the RGB leds of the TP10 are set to red. To do this, predefined colors can be used.

fb\_TP10\_1.dwRgb :=RGB\_RED;

The other variables of the TP10 can also be addressed this way. The table below shows a list of all the inputs, outputs and configuration variables the TP10 has.

Other colour constants available in the DIOC library are listed below in the description of the input.

For a better understanding of a full implementation of a TP10, a very simple example is implemented in the sample project.

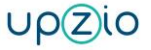

## Inputs:

| Name                | Туре      | Description                                     |
|---------------------|-----------|-------------------------------------------------|
| bRoomAnalyser       | BOOL      | This boolean must be true of the connected      |
|                     |           | device is a Room Analyser. If this boolean is   |
|                     |           | true, all buttons are disabled, except button   |
|                     |           | 10. Button 10 still be used to make the         |
|                     |           | Room Analyser flash green. This can be          |
|                     |           | used to test the DIOC communication with        |
|                     |           | the PLC.                                        |
| arr_bLeds           | ARRAY     | Every button of the TP10 has it's own led.      |
|                     | [010] OF  | These can be controlled by changing the         |
|                     | BOOL      | values in this array. True will make the led    |
|                     |           | go on, false will make the led go off.          |
|                     |           | arr_bLeds [1] = led 1, arr_bLeds [10] = led     |
|                     |           | 10                                              |
|                     |           |                                                 |
| iIntensityLeds      | INT       | Value between 0 and 100 that changes the        |
|                     |           | intensity of the buttonleds.                    |
| iHapticIntensity    | INT       | Intensity of the sound when pressing a          |
|                     |           | button (0100)                                   |
| iButtonSensitivity  | DWORD     | sensitivity of the buttons, only used if value  |
|                     |           | > 0, (values from 1-99 are possible, 99 is      |
|                     |           | the lowest sensitivity, 1 is the highest        |
|                     |           | sensitivity, standard value is 55)              |
| arr_bMasks          | ARRAY     | Every button of the TP10 can be turned off,     |
|                     | [010] OF  | this can be done by changing the values in      |
|                     | BOOL      | this array. False means the button is           |
|                     |           | enabled, true means the button is disabled.     |
|                     |           | Arr_bMasks [1] = button 1, arr_bMasks           |
|                     |           | [10] = button 10, bRoomAnalyser overrules       |
|                     |           | these.                                          |
|                     |           |                                                 |
| Arr_sButtonComments | ARRAY     | Every button of the TP10 has a short            |
|                     | [010] OF  | description (maximum 8 characters) that         |
|                     | STRING(8) | will be displayed on the visualisation.         |
|                     |           | Arr_sButtonComments [1] = comment               |
|                     |           | <pre>button 1, arr_sButtonComments [10] =</pre> |
|                     |           | comment button 10                               |
|                     |           |                                                 |

Page 19 of 30

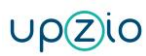

| bReset                | BOOL | When the TP10 has to be reset, this           |
|-----------------------|------|-----------------------------------------------|
|                       |      | 20oolean should be set to true briefly. Once  |
|                       |      | bReset is false again, the reset time will    |
|                       |      | count to restart the TP10.                    |
| bResetVOC             | BOOL | if this input is true, the VOC/eCO2 sensor    |
|                       |      | will be turned off for 1000 cycles            |
| iIntervalCO           | INT  | Interval for the CO measurement in            |
|                       |      | seconds. This determines how fast the         |
|                       |      | measurements of the CO sensor must be         |
|                       |      | checked. This is standard 7 (seconds).        |
|                       |      | This variable must be changed before the      |
|                       |      | start of the program. This value will not be  |
|                       |      | sent to the TP10 once the TP10 program is     |
|                       |      | running. After a restart or reset, this value |
|                       |      | will be sent again.                           |
| iIntervalCO2          | INT  | Interval for the CO2 measurements in          |
|                       |      | seconds. This determines how fast the         |
|                       |      | measurement of the CO2 sensor must be         |
|                       |      | checked. This is standard 8 (seconds).        |
|                       |      | The same conditions apply as iIntervalCO.     |
| iIntervalIllumination | INT  | Interval for the illumination measurement in  |
|                       |      | seconds. This determines how fast the         |
|                       |      | measurement of the illumination sensor        |
|                       |      | must be checked. This is standard 13          |
|                       |      | (seconds).                                    |
|                       |      | The same conditions apply as iIntervalCO.     |
| iIntervalRoomHumidity | INT  | Interval for the humidity measurement in      |
|                       |      | seconds. This determines how fast the         |
|                       |      | measurement of the humidity sensor must       |
|                       |      | be checked. This is standard 11 (seconds).    |
|                       |      | The same conditions apply as iIntervalCO.     |
| iIntervalRoomtemp     | INT  | Interval for the roomtemperature              |
|                       |      | measurement in seconds. This determines       |
|                       |      | how fast the measurement of the               |
|                       |      | roomtemperature sensor must be checked.       |
|                       |      | This is standard 3 (seconds).                 |
|                       |      | The same conditions apply as iIntervalCO.     |

| iIntervalVOC  | INT   | Interval for the VOC measurement in           |
|---------------|-------|-----------------------------------------------|
|               |       | seconds. This determines how fast the         |
|               |       | measurement of the VOC sensor must be         |
|               |       | checked. This is standard 5 (seconds)         |
|               |       | The same conditions apply as iIntervalCO.     |
| dwRgb         | DWORD | The TP10 has a few RGB leds that can be       |
|               |       | used to light up the TP10. This value         |
|               |       | determines the intensity of each led.         |
|               |       | Predefined colors can be used for this input: |
|               |       | RGB_BLACK , RGB_NAVY , RGB BLUE ,             |
|               |       | RGB_GREEN , RGB_TEAL , RGB_LIME ,             |
|               |       | RGB_AQUA , RGB_MAROON , RGB_PURPLE ,          |
|               |       | RGB_OLIVE , RGB_GREY , RGB_ORANGE ,           |
|               |       | RGB_FUCHSIA , RGB_YELLOW ,                    |
|               |       | RGB_WHITE                                     |
|               |       | You may also create your own color. To do     |
|               |       | this a DWORD has to be made. (eg.             |
|               |       | 16#1E8FE03F) In the example 1E is a           |
|               |       | hexadecimal value for the intensity, 8F is    |
|               |       | the red value, E0 is the green value and 3F   |
|               |       | is the blue value.                            |
| iRGBIntensity | INT   | if intensity $> -1$ then use this value       |
| bEn           | BOOL  | Enable bit.                                   |
| bLocate       | BOOL  | IF TRUE: makes the TP10 flash green 3         |
|               |       | times to know which one you are currently     |
|               |       | using.                                        |
| bWallSurface  | BOOL  | Not relevant.                                 |

## Outputs:

| Name              | Туре     | Description                                            |
|-------------------|----------|--------------------------------------------------------|
| qarr_bButtons     | ARRAY    | Every button of the TP10 can be read. This can         |
|                   | [012] OF | be done by reading the values from this array.         |
|                   | BOOL     | True means the button is operated, false               |
|                   |          | means the button is unoperated.                        |
|                   |          | <pre>qarr_bButtons [1] = button 1, qarr_bButtons</pre> |
|                   |          | [10] = button 10.                                      |
| qfCO2             | REAL     | Value of the CO2 sensor in PPM (parts per              |
|                   |          | million).                                              |
| qfHumidity        | REAL     | Value of the humidity in percent.                      |
|                   |          |                                                        |
| qfLux             | REAL     | Value of the illumination sensor in lux.               |
|                   |          |                                                        |
| qfRoomTemperature | REAL     | Value of the temperature measurement in °C.            |
|                   |          |                                                        |
| qfVOC             | REAL     | Value of the VOC sensor in PPB (parts per              |
|                   |          | billion)                                               |
|                   |          |                                                        |
| qfDewpoint        | REAL     | calculated dewpoint value, dependant on                |
|                   |          | temperature and humidity measurements                  |

## Systeminfo:

| Name            | Туре   | Description                                                                                    |
|-----------------|--------|------------------------------------------------------------------------------------------------|
| qbDeviceActive  | BOOL   | Boolean that indicates if the TP10 is active.<br>True = TP10 active<br>False = TP10 not active |
|                 |        |                                                                                                |
| qdtVersionHw    | DATE   | Date of the hardware version of the TP10.                                                      |
| qdtVersionSw    | DATE   | Date of the software version of the TP10.                                                      |
| qdtVersionReg   | DATE   | Date of the register version of the TP10.                                                      |
| qrVoltageLevelA | REAL   | Voltage level of the A line in Volt.                                                           |
| qrVoltageLevelB | REAL   | Voltage level of the B line in Volt.                                                           |
| qsUniqueId      | STRING | Unique ID of the TP10                                                                          |

Sample program listing TP10

```
0001 PROGRAM MAIN 12ms
0002 VAR
0003
             fbTP10_1 : FB_TP10;
0004
0005
            fRoomTemperature : REAL;
0006
0007
             rtrigButtonl : R TRIG;
8000
             rtrigButton2 : R TRIG;
0009 END_VAR
0010
0011
     <
0001 fbTP10 1();
0002
0003 (*store the measured temperature in fRoomTemperature*)
0004 fRoomTemperature := fbTP10 1.qfRoomTemperature;
0005
0006 (*turn on the red leds when button 1 is pressed*)
0007 rtrigButtonl(CLK:=fbTP10 1.qarr bButtons[1]);
0008 IF rtrigButtonl.Q THEN
0009 fbTP10 1.dwRgb := RGB RED;
0010 END IF
0011
0012 (*turn off the leds when button 2 is pressed*)
0013 rtrigButton2(CLK:=fbTP10_1.qarr_bButtons[2]);
0014 IF rtrigButton2.Q THEN
0015
       fbTP10 1.dwRgb := RGB BLACK;
0016 END IF
0017
0018
0019
0020
0021
0022
0023
```

# 6. Inputs and outputs of the RC block

Description usage of the inputs and outputs of the RC

The RC block has a lot of inputs that can change the behaviour of the RC.

The table below shows a list of all the inputs, outputs and configuration variables the RC has.

## Inputs:

| Name                       | Туре  | Description                              |
|----------------------------|-------|------------------------------------------|
| bEn                        | BOOL  | This boolean must be true of the         |
|                            |       | connected device is a Room Analyser.     |
|                            |       | If this boolean is true, all buttons are |
|                            |       | disabled, except button 10. Button 10    |
|                            |       | still be used to make the Room           |
|                            |       | Analyser flash green. This can be used   |
|                            |       | to test the DIOC communication with      |
|                            |       | the PLC.                                 |
| bEnableFan                 | BOOL  | enable fan bit (relay pin 41-42)         |
| bHeating_3P_plus           | BOOL  | Heating plus signal (output pin 7)       |
| bHeating_3P_min            | BOOL  | Heating min signal (output pin 8)        |
| bCooling_3P_plus           | BOOL  | Cooling plus signal (output pin 20)      |
| bCooling_3P_min            | BOOL  | Cooling min signal (output pin 21)       |
| bFireDamper_OPN            | BOOL  | open signal fire damper (output pin 33)  |
| bFireDamper_CLS            | BOOL  | close signal fire damper (output pin 34) |
| bRelais_45                 | BOOL  | relay pin 45 (DO3)                       |
| bRelais_46                 | BOOL  | relay pin 46 (DO2)                       |
| bRelais_47                 | BOOL  | relay pin 47 (DO1)                       |
| iIntervalACVoltage         | UDINT | retrieval time ac voltage (in seconds)   |
| iIntervalTempHeatingWater  | UDINT | retrieval time temperature heating       |
|                            |       | water (in seconds)                       |
| iIntervalTempICEWater      | UDINT | retrieval time temperature ice water (in |
|                            |       | seconds)                                 |
| iInterval_FB_Pulsion       | UDINT | retrieval time feedback pulsion (in      |
|                            |       | seconds)                                 |
| iIntervalTempAirPulsion    | UDINT | retrieval time temperature pulsion air   |
|                            |       | (in seconds)                             |
| iInterval_FB_Extraction    | UDINT | retrieval time feedback extraction (in   |
|                            |       | seconds)                                 |
| iIntervalTempAirExtraction | UDINT | retrieval time temperature extraction    |
|                            |       | (in seconds)                             |
| iIntervalDipswitches       | UDINT | retrieval time dipswitches (in seconds)  |
| iIntervalFBFiredamper      | UDINT | retrieval time feedback firedamper (in   |
|                            |       | seconds)                                 |
| iIntervalFanFaultStatus    | UDINT | retrieval time fan fault (in seconds)    |

| iSendIntervalSpHeating    | INT       | send interval time for the heating set    |
|---------------------------|-----------|-------------------------------------------|
|                           |           | point in seconds*                         |
| iSendIntervalSpCooling    | INT       | send interval time for the cooling set    |
|                           |           | point in seconds                          |
| iSendIntervalSpPulsion    | INT       | send interval time for the pulsion set    |
|                           |           | point in seconds                          |
| iSendIntervalSpExtraction | INT       | send interval time for the extraction set |
|                           |           | point in seconds                          |
| iSendIntervalSpFan        | INT       | send interval time for the fan set point  |
|                           |           | in seconds                                |
| bForceSendSpHeating       | BOOL      | Set this to true to send the heating set  |
|                           |           | point immediatly                          |
| bForceSendSpCooling       | BOOL      | Set this to true to send the cooling set  |
|                           |           | point immediatly                          |
| bForceSendSpPulsion       | BOOL      | Set this to true to send the pulsion set  |
|                           |           | point immediatly                          |
| bForceSendSpExtraction    | BOOL      | Set this to true to send the extraction   |
|                           |           | set point immediatly                      |
| bForceSendSpFan           | BOOL      | Set this to true to send the fan set      |
|                           |           | point immediatly                          |
| iSpHeating                | INT       | heating setpoint in %                     |
|                           |           | 0% = 0V,                                  |
|                           |           | 100% = 10V                                |
| iSpCooling                | INT       | cooling setpoint in %                     |
|                           |           | 0% = 0V,                                  |
|                           |           | 100% = 10V                                |
| iSpPulsion                | INT       | pulsion setpoint in %                     |
|                           |           | 0% = 0V,                                  |
|                           |           | 100% = 10V                                |
| iSpExtraction             | INT       | extraction setpoint in %                  |
|                           |           | 0% = 0V,                                  |
|                           |           | 100% = 10V                                |
| iSpFan                    | INT       | fan setpoint in %                         |
|                           |           | 0% = 0V,                                  |
|                           |           | 100% = 10V                                |
| bReset                    | BOOL      | if true: resets the Room Controller       |
| arr_sConnectionComments   | ARRAY     | comments for every connection that is     |
|                           | [141] OF  | visible on the visualisation              |
|                           | STRING(8) |                                           |

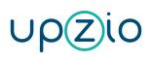

## Outputs:

| Name                | Туре                  | Description                                                     |
|---------------------|-----------------------|-----------------------------------------------------------------|
| qbFiredamperFB_OPN  | BOOL                  | feedback firedamper open (input pin 37)                         |
| qbFiredamperFB_CLS  | BOOL                  | feedback firedamper closed (input pin 36)                       |
| qbFanFault          | BOOL                  | fan fault (input pin 43)                                        |
| qarr_bDipSwitches   | ARRAY[112]<br>OF BOOL | status dipswitches                                              |
| qfACVoltageLevel    | REAL                  | measured ac voltage                                             |
| qfTempHeatingWater  | REAL                  | temperature heating water in °C (PT1000 pin 12-13)              |
| qfTempIceWater      | REAL                  | temperature ice water in °C (PT 1000 pin 25-26)                 |
| qfPulsionFB         | REAL                  | pulsion vav feedback in % (pin 17)<br>0% = 0V,<br>100% = 10V    |
| qfTempAirPulsion    | REAL                  | temperature pulsion in °C (PT1000 pin 18-<br>19)                |
| qfExtractionFB      | REAL                  | extraction vav feedback in % (pin 30)<br>0% = 0V,<br>100% = 10V |
| qfTempAirExtraction | REAL                  | temperature extraction in °C (PT1000 pin 31-32)                 |

## Systeminfo:

| Name            | Туре   | Description                                                     |
|-----------------|--------|-----------------------------------------------------------------|
| qbDeviceActive  | BOOL   | Boolean that indicates if the RC is active.<br>True = RC active |
|                 |        |                                                                 |
| qdtVersionHw    | DATE   | Date of the hardware version of the RC.                         |
| qdtVersionSw    | DATE   | Date of the software version of the RC.                         |
| qdtVersionReg   | DATE   | Date of the register version of the RC.                         |
| qrVoltageLevelA | REAL   | Voltage level of the A line in Volt.                            |
| qrVoltageLevelB | REAL   | Voltage level of the B line in Volt.                            |
| qsUniqueId      | STRING | Unique ID of the RC                                             |